### Joja, Lovro

#### Master's thesis / Diplomski rad

2024

Degree Grantor / Ustanova koja je dodijelila akademski / stručni stupanj: University of Zagreb, Faculty of Electrical Engineering and Computing / Sveučilište u Zagrebu, Fakultet elektrotehnike i računarstva

Permanent link / Trajna poveznica: https://urn.nsk.hr/urn:nbn:hr:168:619793

Rights / Prava: In copyright/Zaštićeno autorskim pravom.

Download date / Datum preuzimanja: 2025-04-01

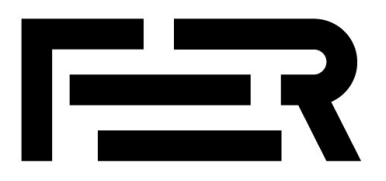

Repository / Repozitorij:

FER Repository - University of Zagreb Faculty of Electrical Engineering and Computing repozitory

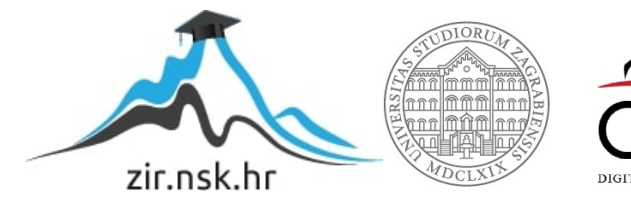

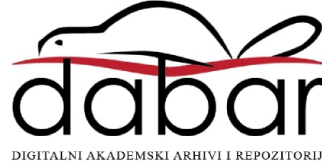

SVEUČILIŠTE U ZAGREBU FAKULTET ELEKTROTEHNIKE I RAČUNARSTVA

DIPLOMSKI RAD br. 557

## SUSTAV ZA PRETRAGU MINSKIH ZAPISNIKA

Lovro Joja

Zagreb, lipanj 2024.

SVEUČILIŠTE U ZAGREBU FAKULTET ELEKTROTEHNIKE I RAČUNARSTVA

DIPLOMSKI RAD br. 557

## SUSTAV ZA PRETRAGU MINSKIH ZAPISNIKA

Lovro Joja

Zagreb, lipanj 2024.

#### SVEUČILIŠTE U ZAGREBU FAKULTET ELEKTROTEHNIKE I RAČUNARSTVA

Zagreb, 4. ožujka 2024.

## DIPLOMSKI ZADATAK br. 557

Pristupnik: Lovro Joja (0036525822)

Studij: Računarstvo

Profil: Računarska znanost

Mentor: doc. dr. sc. Marko Horvat

#### Zadatak: Sustav za pretragu minskih zapisnika

#### Opis zadatka:

Budući da minsko-eksplozivna i druga neeksplodirana ubojna sredstva predstavljaju veliki rizik za civile i infrastrukturu, humanitarno razminiranje je neizostavna aktivnost u gospodarskoj obnovi područja koja su bila zahvaćena ratnim sukobima. Zbog velike heterogenosti modela i nedovoljne integriranosti postojećih skupova podataka o minskoj opasnosti, učinkovito dohvaćanje informacija za određivanje optimalnog tijeka razminiranja je od velike važnosti. Cilj diplomskog rada je razviti relacijsku bazu podataka za pohranu minskih zapisnika i pripadnu web aplikaciju za upravljanje. Modelirati bazu podataka. Omogućiti pohranu tekstnih i slikovnih podataka iz preslika minskih zapisnika te eksportiranje podataka u definiranom JSON-LD formatu. Koristiti HTML5 aplikacijska programska sučelja. Implementirati vizualizaciju geografske karte područja s funkcijom pretraživanja. Prikazati arhitekturu aplikacije i bitne isječke izvornog programskog koda uz potrebna dodatna objašnjenja. Radu priložiti izvorni i izvršni kod razvijenog sustava te potrebnu dokumentaciju.

Rok za predaju rada: 28. lipnja 2024.

# Table of Contents

| Uvod                                   | 2  |
|----------------------------------------|----|
| Minski zapisnici                       | 3  |
| 2. Specifikacija programske potpore    | 6  |
| 2.1. Funkcionalni zahtjevi             | 6  |
| 2.2. Nefunkcionalni zahtjevi           | 7  |
| 3. Korištene tehnologije               | 8  |
| 3.1. Baza Podataka                     | 8  |
| 3.1.1. PostgreSQL                      | 8  |
| 3.1.2. Python                          | 8  |
| 3.2. Web aplikacija                    | 8  |
| 3.2.1. HTML                            | 8  |
| 3.2.2. JavaScript                      | 9  |
| 3.2.3. Node.js (Express)               | 9  |
| 3.3. Korištene Biblioteke              | 10 |
| 3.3.1. Mustache                        | 10 |
| 3.3.2. D3.js                           | 10 |
| 3.3.3 OpenStreetMap                    | 10 |
| 3.3.4. Manje biblioteke i dodaci       | 10 |
| 4. Implementacija i rezultati          | 12 |
| 4.1. Baza Podataka                     | 12 |
| 4.1.1. Tablice baze                    | 12 |
| 4.1.2. Poslužitelj – data-access.js    | 14 |
| 4.1.3. Poslužitelj – server.js         | 16 |
| 4.2. Web aplikacija                    | 20 |
| 4.2.1. Početna stranica                | 20 |
| 4.2.2. Unos i uređivanje podataka      | 22 |
| 4.2.3. Detalji zapisnika               | 24 |
| 4.3. Pregled karte                     | 25 |
| 4.3.1. OpensStreetMap pregled          | 25 |
| 4.3.2. Detaljniji pregled i uređivanje | 28 |
| 4.3.3. Regionalni pregled u SVG načinu | 29 |
| Zaključak                              |    |
| Literatura                             | 34 |
| Sažetak                                |    |
| Summary                                |    |

# Uvod

Akcija razminiranja je kompleksan proces koji kombinira humanitarnu pomoć i studije razvoja s ciljem eliminiranja mina kako bi se smanjila socijalna, ekonomska i okolišna šteta koje mine proizvode, zajedno s ostalim eksplozivnim ostatcima rata[1]. Cilj akcije je jasno identificirati i smanjiti učinak i rizik eksplozivnih naprava na razinu gdje se sa sigurnošću može reći da ljudi nisu u opasnosti. Razminiranje uključuje više od samog izvlačenja mina iz tla, ono uključuje i akcije usmjerene na zaštitu ljudi od opasnosti, pomoć žrtvama da postanu neovisni i aktivni članovi zajednice, te stvaranje prilika za stabilnost i održivi razvoj. Humanitarno razminiranje, poput istraživanja mina i ostalih eksplozivnih sredstava rata, oslobađanja zemljišta, mapiranja, označavanja i čišćenja, je specifična skupina aktivnosti i vrsta akcije razminiranja. U ovome radu, skup podataka za akciju razminiranja bit će minski zapisnik, koji opisuje relevantne podatke za otkrivanje eksplozivnih predmeta u kontekstu humanitarnog razminiranja na području Republike Hrvatske [2].

Slika 1. prikazuje MINEONT model [1]. On je dizajniran kako bi pružao služben i opsežan, a u isto vrijeme jednostavan i lako održiv, opis minskog polja UXO-ova, ispaljenih ili iskorištenih eksplozivnih naprava, koje nisu eksplodirale kako je dizajnirano, bilo da su u kvaru ili se jednostavno radi o mini na koju nitko nije nagazio[3]. Ovaj rad razmatra minske zapisnike, koji će opisivati skupine UXO objekata na određenom području[4].

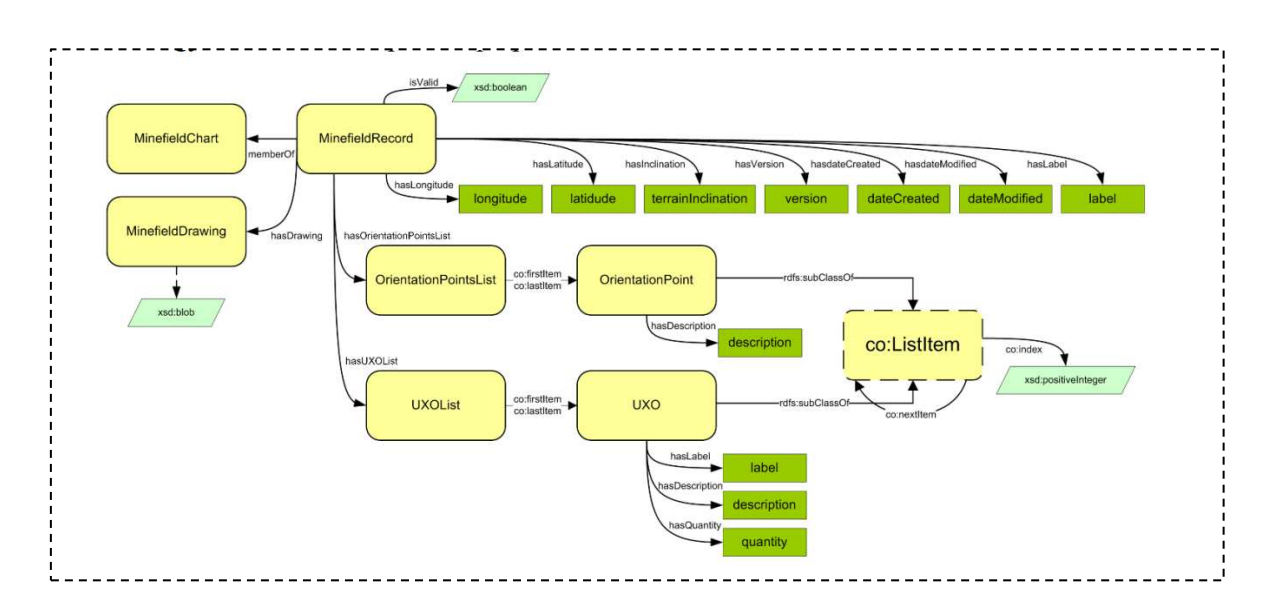

Slika 1. Koncept i odnosi objekata u MINEONT modelu definiranih u OWL2 DL [1]

# 1. Minski zapisnici

Minski zapisnik nekog područja je dokument koji sadrži detaljan opis svih mina koje su na tom području postavljene [3]. Zapisnici su važan dokument pri planiranju i provedbi operacija uklanjanja mina, pomažu u procjeni rizika i donošenju odluka o sigurnosti na određenom području. Glavni je problem sto nisu standardizirani na neki univerzalni format i zato se ne mogu lijepo prikazati u jednoj aplikaciji. Neki sadrže detaljne podatke odvojene poljima za ispunjavanje, dok su drugi jednostavno skice s bilješkama. Primjer jednog takvog zapisnika prikazan je na Slika 2. No svi minski zapisnici imaju određena polja koja su univerzalno ispunjena s podacima koje možemo skupiti kako bi mogli prilagoditi različite oblike zapisnika za korištenje u web aplikaciji. Specifično, ovdje će biti popisani svi podaci koji će biti uzeti iz zapisnika zbog standardizacije [5]. U Tablica 1. prikazani su podaci koji su korišteni, dok Tablica 2. prikazuje nekoliko redaka iz tablice s minskim zapisnicima koji su korištili kao primjer za svrhu rada.

| Podaci zapisnika |                                       |  |  |  |
|------------------|---------------------------------------|--|--|--|
| Svojstvo         | Opis                                  |  |  |  |
| ID               | Identifikator minskog zapisnika       |  |  |  |
| GKZona           | Oznaka geografske zone                |  |  |  |
| GKN              | Geografska širina u Gauss- Krügerovoj |  |  |  |
| UKIV             | projekciji                            |  |  |  |
| CKE              | Geografska dužina u Gauss-Krügerovoj  |  |  |  |
| UKL              | projekciji                            |  |  |  |
| UNSektor         | UN-ova oznaka sektora                 |  |  |  |
| OznakaUN         | UN-ova oznaka zapisnika               |  |  |  |
| Oznaka           | Oznaka zapisnika                      |  |  |  |
| Županija         | Županija u kojoj se zapisnik nalazi   |  |  |  |
| Općina           | Općina u kojoj se zapisnik nalazi     |  |  |  |
| Naselje          | Naselje u kojem se zapisnik nalazi    |  |  |  |
| VojskaID         | Identifikator vojske                  |  |  |  |
| Datum            | Datum stvaranja zapisnika             |  |  |  |
| РОМ              | Broj protuoklopnih mina               |  |  |  |
| PPM              | Broj protu pješačkih mina             |  |  |  |
| Ostala           | Broj ostalih eksplozivnih naprava     |  |  |  |

| Podaci zapisnika                                      |                                    |  |  |  |  |
|-------------------------------------------------------|------------------------------------|--|--|--|--|
| <b>Provjere</b> Vrše li se i dalje operacije na polju |                                    |  |  |  |  |
| Tin nalia                                             | Tip polja s obzirom na eksplozivne |  |  |  |  |
| Th hoils                                              | naprave (POM, PPM ili Ostalo)      |  |  |  |  |

Tablica 1. Podaci i svojstva tablice minskog zapisnika

| Α     | В        | С      | D       | E        | F          | G        | Н          | 1      | J              | К          | L          | М   | Ν   | 0      | Р          | Q         |
|-------|----------|--------|---------|----------|------------|----------|------------|--------|----------------|------------|------------|-----|-----|--------|------------|-----------|
| LINK  | MZGKZONA | MZGKE  | MZGKN   | UNSEKTOR | MZOZNAKAUN | MZOZNAKA | MZZUPANIJA | OPCINA | NASELJE        | MZVOJSKAID | MZDATUM    | POM | PPM | OSTALA | MZPROVJERE | TIP_POLJA |
| 31131 | 5        | 610645 | 5028710 | N        | 1702       | 104      | SM         |        |                | ARSK       | 31/05/1992 | 0   | 32  | 0      | TRUE       | PPM       |
| 31132 | 5        | 610645 | 5028710 | N        | 1702       | 66/3     | SM         | Sunja  | Sunja          | ARSK       | 31/05/1992 | 0   | 32  | 0      | TRUE       | PPM       |
| 31816 | 5        | 610700 | 5030175 | N        | 2265       | 50       | SM         |        |                | HV         | 01/05/1995 | 8   | 0   | 0      | FALSE      | POM       |
| 33238 | 5        | 610800 | 5028200 | N        | 1700       | bb       | SM         |        |                | JA         | 31/05/1995 | 0   | 32  | 0      | FALSE      | PPM       |
| 31040 | 5        | 610844 | 5029096 | N        | 1626       | 66       | SM         | SISAK  | Sisak          | ARSK       | 23/11/1991 | 16  | 21  | 0      | TRUE       | MIX       |
| 31190 | 5        | 610900 | 5028900 | N        | 1737       | 62       | SM         | Sunja  | Sunja          | ARSK       | 07/06/1992 | 0   | 11  | 0      | FALSE      | PPM       |
| 31191 | 5        | 610900 | 5028900 | N        | 1737       | 255      | SM         |        |                | ARSK       | 07/06/1992 | 0   | 11  | 0      | FALSE      | PPM       |
| 30960 | 5        | 611000 | 5029200 | N        | 1493       |          | SM         | SISAK  | Sisak          | JA         | 27/11/1991 | 0   | 16  | 0      | FALSE      | PPM       |
| 31814 | 5        | 611300 | 5029600 | N        | 2263       | 4        | SM         |        |                | HV         | 06/05/1995 | 0   | 7   | 0      | FALSE      | PPM       |
| 32975 | 5        | 611300 | 5029600 |          | 0          | 77       | SM         | SISAK  | Sisak          | HV         | 06/05/1995 | 0   | 7   | 0      | FALSE      | PPM       |
| 30976 | 5        | 611330 | 5028440 | N        | 1505       |          | SM         | Sunja  | Sunja          | JA         | 17/11/1991 | 0   | 11  | 0      | FALSE      | PPM       |
| 30706 | 5        | 611360 | 5028460 | N        | 1444       | 130      | SM         | Sunja  | Blinjska Greda | JA         | 27/11/1991 | 0   | 1   | 0      | FALSE      | PPM       |
| 30707 | 5        | 611360 | 5028450 | N        | 1444       | 31       | SM         | SISAK  | Sisak          | JA         | 27/11/1991 | 0   | 1   | 0      | FALSE      | PPM       |
| 30977 | 5        | 611380 | 5028440 | N        | 1505       | 129      | SM         | Sunja  | Blinjska Greda | JA         | 17/11/1991 | 0   | 11  | 0      | FALSE      | PPM       |
| 31813 | 5        | 611460 | 5029480 | N        | 2262       |          | SM         |        |                | HV         | 05/05/1995 | 0   | 5   | 0      | FALSE      | PPM       |
| 32976 | 5        | 611460 | 5029480 |          | 0          | 78       | SM         | SISAK  | Sisak          | HV         | 05/05/1995 | 0   | 5   | 0      | FALSE      | PPM       |

Tablica 2. Primjerna tablica zapisnika

| 34 monda si reg br. 5<br>HCR/1 30700 ?                                                                                   | 2 HQR-42 502846 front                                                                                         |
|----------------------------------------------------------------------------------------------------|----------------------------------------------------------------------------------------------------|
| Reg. broj 1/1<br>Serija ZAPISNIK N                                                                                       | VINSKOEKSPLOZIVNE PREPREKE (MEP)                                                                              |
| Karta Sisak 2-9 R 1: 25000                                                                                               | list broj                                                                                                    |
| Izdanje                                                                                                    | - PODACI O IZRADI                                                                                             |
| 1<br>PC                                                                                                    | Orijentirne tačke - 67 igrališta<br>36.6<br>- 17 česma                                                        |
| BIT                                                                                                    | TTTTTTTTTTTTTTTTTTTTTTTTTTTTTTTTTTTTTT                                                                        |
| W second                                                                                                    | Raspored MES po redovima-grupama                                                                              |
| THEN I                                                                                                    | TPHANA grupa                                                                                                  |
| MACON                                                                                                    | a                                                                                                    |
| p@                                                                                                    |                                                                                                    |
| 1. Vrsta MEP - količina ugrađenih MES:<br>botz - 24 (* R 4 - 24) / Kom -<br>2. Način izrade MEP: Ručno                   | ) Protivpesadijika mina 24 dejstro na.                                                                        |
|                                                                                                    |                                                                                                    |
| 3. Broj redova (grupa) u MEP-količina ugrađ                                                                              | tenih MES po redovima-grupama:fednaina                                                                        |
| 4. Podaci o prolazima u MEP:                                                                                             |                                                                                                    |
| Rađeno u                                                                                                    | JEDINICA: 1. (OSRES) Batalian /17 brigade<br>Juro Acimovic                                                    |
| 2. prim. Zn 70 To pasko<br>3. prim. Zn 70 To pasko<br>4. prim. 7-0G - 5 prim. 10 korps<br>Datum izrade: 26. 11 91 God    | Izmene i dopune izvršio:<br>as<br>i izvestio:<br><i>Xač. m. 17. brigade</i><br>dana 27. 11. 91<br>i izvestio: |
| B — POI                                                                                                    | DACI O RAZMINIRANJU                                                                                           |
| 1. Način razminiranja:                                                                                                   |                                                                                                    |
| 2. Ko je naredio razminiranje:                                                                                           |                                                                                                    |
| 3. Količina i vrsta MES (izvađeno-uništeno)                                                                              |                                                                                                    |
|                                                                                                    |                                                                                                    |
| A Kome su prodoto invedero MEC.                                                                                          |                                                                                                    |
| 4. Kome su predata izvadena MES:                                                                                         |                                                                                                    |
| <ol> <li>Kome su predata izvadena MES:</li> <li>Jedinica koja je izvršila razminiranje:</li> </ol>                       | Domining subording                                                                                            |
| <ul> <li>4. Kome su predata izvadena MES:</li> <li>5. Jedinica koja je izvršila razminiranje:</li> <li>Datum:</li> </ul> | Razminiranjem rukovodio:                                                                                      |

Slika 2. Primjer minskog zapisnika s ID-jem 30706

# 2. Specifikacija sustava za pretragu minskih zapisnika

## 2.1. Funkcionalni zahtjevi

Programsko rješenje mora korisniku omogućiti sljedeće funkcionalnosti:

### Pohrana u bazu podataka

Prvi korak koji aplikacija mora ostvariti je učitavanje minskih zapisnika u bazu podataka iz koje se vrše daljnje operacije.

## Pregled zapisnika

Aplikacija korisniku mora omogućiti pregled zapisnika na različite načine, od tabličnog pregleda s osnovnim informacijama, do označivanja lokacije na karti Republike Hrvatske i posebne stranice sa svim detaljima

## Pretraživanje zapisnika

Aplikacija korisniku mora omogućiti pretraživanje i filtriranje zapisnika po različitim ključevima pretraživanja, bili to ID-jevi zapisnika, naselja kojima pripadaju, geografske koordinate ili datum unosa zapisnika.

## Upravljanje bazom podataka

Aplikacija korisniku mora omogućiti interakciju s njom. Treba osigurati da korisnik može dohvaćati podatke, da ih može skidati s web aplikacije, da može unositi nove podatke, uređivati postojeće i brisati krive ili nepotrebne podatke iz baze.

## Pregled na karti

Aplikacija korisniku mora omogućiti pregled karte Republike Hrvatske s lokacijama označenih u minskim zapisnicima. Te lokacije mora biti moguće pretraživati i otvoriti detaljniji pregled, lokacija, s označenim poligonima koji označavaju operacije koje se vrše nad nekim područjem

## Uređivanje na karti

Detalji područja minskih zapisnika s poligonima koji opisuju operacije razminiranja koje se provode ne postoje, stoga korisniku treba omogućiti unos, uređivanje i brisanje tih poligona.

# 2.2. Nefunkcionalni zahtjevi

## Interakcija s bazom podataka preko poslužitelja

Korisnik na svome klijentu nije u direktnoj interakciji s bazom podataka, tako se sav teret izvođenja u tom pogledu prebacuje na poslužitelj, koji provodi upite nad bazom i vraća odgovore zahtjevima klijenta, te provodi verifikaciju i validaciju podataka skrivenu od klijenta.

## Brzo učitavanje i izvođenje

Podaci moraju biti brzo predstavljeni korisniku pri slanju zahtjeva (~5 sekundi od slanja zahtjeva), te aplikacija mora istog trenutka reagirati na korisnikove unose (npr. pretraživanje zapisnika pri unosu ili brisanju svakog pojedinog slova prikazuje nove rezultate).

## Verifikacija podataka pri slanju zahtjeva

Kako bi se smanjio broj zahtjeva koji korisnik šalje, klijent mora osigurati da su svi podaci koji su potrebni za izvršavanje nekog zahtjeva prisutni prije slanja samog zahtjeva (npr. provjera obaveznih polja prilikom unosa novih zapisnika).

## Validacija podataka pri upravljanju bazom

Poslužitelj mora osigurati da su podaci kojima korisnik želi upravljati u bazi valjani, bilo da pokušava otvoriti stranicu zapisnika s posebnim ID-jem (mora utvrditi postoji li zapisnik), da brisati iz baze podataka, unositi nove zapisnike (mora utvrditi da ne postoji zapisnika s takvim ID-jem i da su podaci dobro tipizirani).

## Mogućnost održavanja

Programski kôd aplikacije mora biti jasno strukturiran po datotekama kako bi ga lakše moglo biti uređivati i održavati, te korigirati moguće pogreške i nedostatke u kôdu.

## 3. Korištene tehnologije

### 3.1. Sloj podataka

#### 3.1.1. PostgreSQL

PostgreSQL je moćan sustav za upravljanje relacijskim bazama podataka otvorenog izvora poznat po svojoj robusnosti, skalabilnosti te usklađenosti sa standardima. Korištena je verzija PostgreSQL 16. Omogućuje jaku usklađenost s ACID (atomicity, consistency, isolation, durability), osiguravajući pouzdane transakcije i integritet podataka. PostgreSQL također uključuje i sofisticirani planer za upite i optimizaciju, što ga čini povoljnim za učinkovito rukovanje složenim upitima. Uz njegovu proširivu arhitekturu, korisnici mogu kreirati prilagođene funkcije i koristiti širok raspon proširenja za dodavanje novih mogućnosti. PostgreSQL-ova fleksibilnost i moćne značajke čine ga idealnim izborom za širok raspon aplikacija, od malih projekata do velikih poslovnih sustava [6].

#### **3.1.2.** Python

Python je svestran programski jezik visoke razine poznat po svojoj čitljivosti i širokoj primjenjivosti u raznim domenama, kao što su web razvoj, analiza podataka, umjetna inteligencija i brz razvoj aplikacija [7]. Korištena je verzija Python 3.11.1 u svrhu stvaranja baze podataka. Za to je korištena Python biblioteka Psycopg2 [8], koja pruža siguran i učinkovit način za izvršavanje SQL naredbi, upravljanje vezama baze podataka i rukovanje transakcijama iz Python koda. Podržava asinkrone operacije kao što su kursori na strani poslužitelja i operacije kopiranja. Ova biblioteka omogućuje integraciju širokih mogućnosti PostgreSQL baza podataka s jednostavnošću i produktivnošću Pythona, čineći je pogodnim alatom za razvoj aplikacija vođenih podacima.

## 3.2. Sloj aplikacijske logike i web tehnologije

#### **3.2.1. HTML**

HyperText Markup Language (HTML) je temeljni jezik koji se koristi za stvaranje i strukturiranje sadržaja na webu. Pruža osnovne građevne blokove za web stranice definiranjem elemenata dokumenta poput zaglavlja, tijela i podnožja dokumenta koji se dodatno mogu podijeliti na naslove, odlomke, poveznice, slike i slični multimedijski sadržaji. HTML koristi sustav oznaka i atributa za organiziranje i oblikovanje sadržaja, što osigurava da ga web preglednici mogu pravilno prikazati. HTML je oslonac koji osigurava dostupnost i dobro strukturiran sadržaj i tako olakšava interakciju korisnika i optimizaciju web pretraživača [9].

Nadopunjujući ga, Cascading Style Sheets (CSS) omogućava primjenu različitih stilova na elemente HTML dokumenta, koju uključuju boje, fontove, razmake, pozicioniranje na ekranu itd. Okviri kao što je Bootstrap dodatno poboljšavaju stil, pružajući unaprijed dizajnirane komponente i uslužne programe za responzivni dizajn, omogućujući brzi razvoj vizualno privlačnih web stranica prilagođenih mobilnim uređajima.

#### 3.2.2. JavaScript

JavaScript je svestran programski jezik visoke razine koji omogućuje interaktivnu web funkcionalnost. Za razliku od HTML-a i CSS-a, koji se koriste za strukturu i stil, JavaScript programerima omogućuje implementaciju složenih značajki kao što su dinamička ažuriranja sadržaja, provjere valjanosti obrazaca, animacije, asinkrono učitavanje podataka i sama interakcija sa sadržajem web stranice. JavaScript se može izvršiti na strani klijenta (u pregledniku) ili na strani poslužitelja (koristeći okruženja kao što je Node.js), što omogućuje programeru da balansira programsko opterećenje između klijenta i poslužiteljima, ovisno o složenosti aplikacije i tipovima korisnika [10].

#### 3.2.3. Node.js (Express)

Node.js je platforma izgrađena koristeći V8 JavaScript engine, koja omogućuje programerima da pokreću kod u JavaScriptu na strani poslužitelja [11]. Express.js je minimalni i fleksibilni Node.js okvir za web aplikacije, pruža robustan skup značajki za izgradnju web aplikacija s jednom i više stranica [12] Express 4.X dokumentacija, 2024. , Poveznica: https://expressjs.com/en/4x/api.html(dohvaćeno 11.06.2024.)

[13]. [12] Express 4.X dokumentacija, 2024. , Poveznica: https://expressjs.com/en/4x/api.html(dohvaćeno 11.06.2024.)

[13]Express pojednostavljuje razboj aplikacija na strani poslužitelja s ponudom međuprograma (engl. middleware) i funkcijama za usmjeravanje (engl. routing).Međuprogramske funkcije u Expressu koriste se za rukovanje zahtjevima, odgovorima i svim drugim operacijama koje je potrebno izvršiti prije slanja odgovora klijentu.

Node.js također koristi Node Package Manager (npm), golemi ekosustav biblioteka i modula koji se lako mogu integrirati u aplikacije. On omogućuje instaliranje, ažuriranje, provjeru i upravljanje ovisnostima aplikacije. Node.js, uz Express i npm pruža snažno i učinkovito okruženje za izgradnju skalabilnih aplikacija za strani poslužitelja [12].

### 3.3. Sloj prezentacije

#### 3.3.1. Mustache

Mustache je jezik bez logike koji se koristi za generiranje dinamičkog HTML sadržaja. Omogućuje jednostavnu sintaksu za ugrađivanje varijabli i izraza u predloške (engl. template), koji se zatim prikazuju s podacima za izradu konačnog HTML izlaza. Mustache je dizajniran da ne ovisi o jeziku i može se koristiti s različitim programskim jezicima, što ga čini svestranim alatom za stvaranje čistih predložaka koji se mogu lako održavati. Odvajanjem logike od prezentacije, Mustache pomaže u održavanju jasne razlike između podatkovnog modela i korisničkog sučelja [14].

#### 3.3.2. D3.js

Dana-Driven Documents (D3.js) je moćna JavaScript biblioteka za stvaranje dinamičkih i interaktivnih vizualizacija podataka u web preglednicima. D3 koristi moderne web standarde kao što su SVG, HTML i CSS kako bi oživio podatke kroz vizualizacije poput grafova, dijagrama, pa i interaktivne karte. Pruža bogat skup značajki za manipuliranje dokumentima na temelju podataka, pružajući preciznu kontrolu nad njihovom vizualnom reprezentacijom i ponašanjem kao elemenata vizualizacije. Fleksibilnost i performanse D3 čine ga popularnim izborom za programere koji žele stvoriti sofisticirane i osjetljive vizualne prikaze podataka [15].

#### 3.3.3 OpenStreetMap

OpenStreetMap (OSM) je kolaborativni projekt koji stvara besplatnu kartu svijeta koja se može uređivati, sastavljena od doprinosa volontera. [16] Pruža detaljne geografske podatke, uključujući ceste, staze, orijentire i druge točke interesa, koji se mogu koristiti za razne aplikacije, kao što su navigacija, urbano planiranje i geografski informacijski sustavi (GIS). Podaci OSM-a dostupni su pod otvorenom licencom, što ih čini dostupnima svima za korištenje, modificiranje i distribuciju. Platforma podržava širok raspon alata i API-ja, omogućujući razvojnim programerima da integriraju značajke karte visoke kvalitete u svoje aplikacije [17].

#### **3.3.4.** Manje biblioteke i dodaci

GeoJSON i TopoJSON su formati enkodiranja geografskih podataka koji se koriste u vektorskoj grafici (SVG) [18]. Služe za prikazivanje elemenata karte uz D3.js [19]. Proj4js je biblioteka za projekcije između različitih koordinatnih sustava, u ovom slučaju korištena za transformaciju koordinata iz Gauss-Krüger koordinatnog sustava u standardni Svjetski

geodetski sustav (WGS84) geografske širine i dužine [20]. Express-fileupload pruža međuprogram za prenošenje datoteka, u ovom slučaju se koristi samo za prenošenje slika na klijent i slanje na poslužitelj.

# 4. Implementacija i rezultati

## 4.1. Relacijska baza podataka

## 4.1.1. Entiteti relacijske baze podataka

Baza podataka je PostgreSQL 16 baza podataka napravljena u Pythonu. U svrhu aplikacije stvoreno je pet tablica (Slika 3. i Tablica 3.). Prva tablica "Zapisnici" je glavna tablica, te sadrži sve podatke o minskom zapisniku. Druga je tablica "Polja", koja ima referencu na tablicu "Zapisnici", a ona služi za detaljno prikazivanje topografskih podataka minskog zapisnika, svaki minski zapisnik može referencirati više redaka iz tablice "Polja". Ostale su tri tablice : "Županije", "Općine" i "Naselja" koje služe za regionalnu podjelu teritorija Republike Hrvatske na karti. Naselje ima referencu na županiju i općinu kojoj pripada, a općina referencu na županiju. Još je dodana i tablica "ŠifarnikBoja" koja sadrži tipove polja, te pripadajuće boje na karti.

| Tablica      | Stupci                               |
|--------------|--------------------------------------|
|              | ID, GKZona, GKN, GKE, UNSektor,      |
| Zapisnici    | OznakaUN, Oznaka, Županija, Općina,  |
|              | Naselje, VojskaID, Datum, POM, PPM,  |
|              | Provjere, TipPolja                   |
| Polja        | ID, RecordID, Operacija, Opis, Color |
| Županije     | ID, Naziv, Kratica                   |
| Općine       | ID, Naziv, ŽupanijaKey               |
| Naselja      | ID, Naziv, ŽupanijaKey, OpćinaKey    |
| ŠifarnikBoja | TipPolja, Color                      |

Tablica 3. Stvorene tablice i njihovi stupci

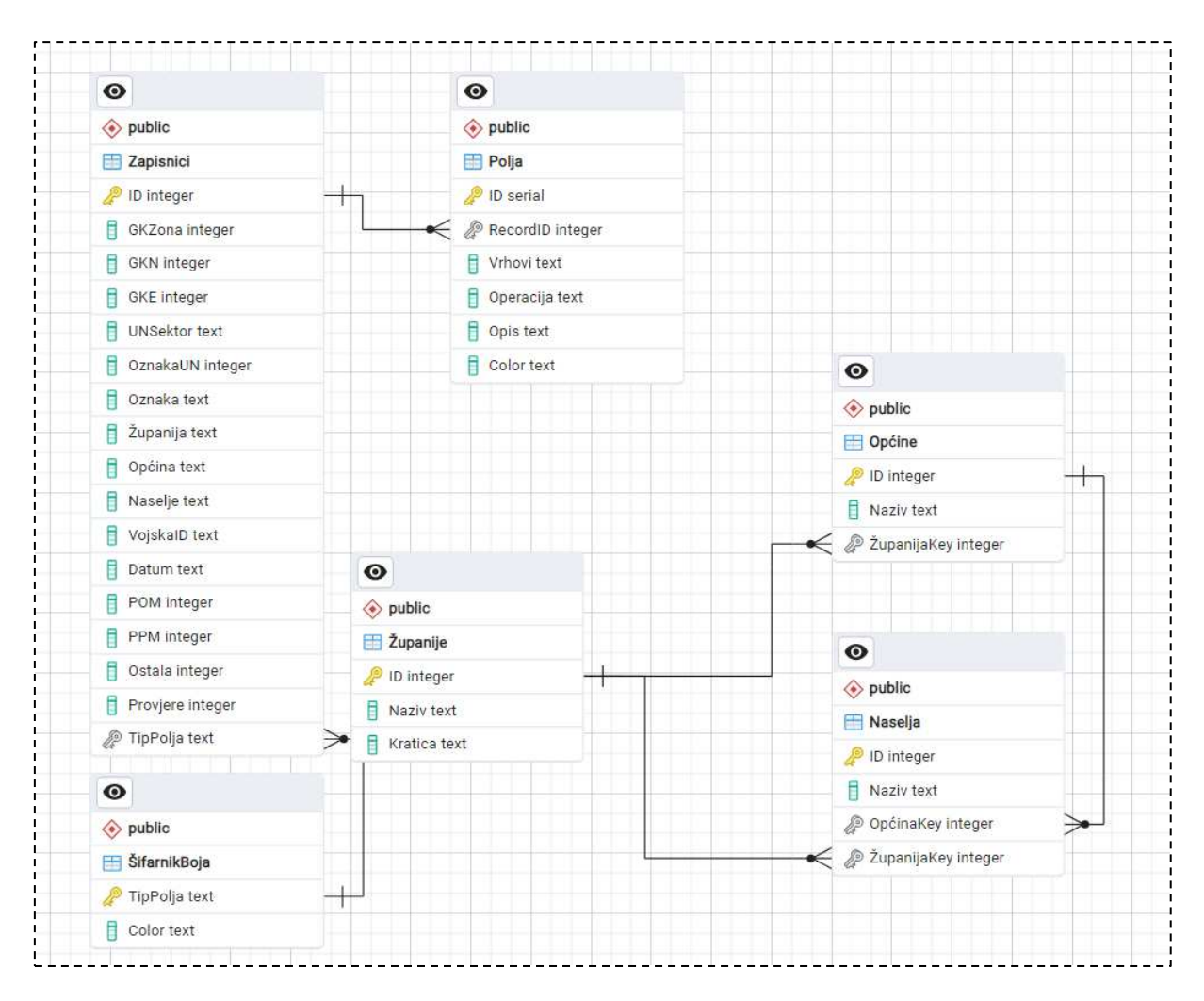

Slika 3. Relacijski dijagram baze podataka

Tablice su stvorene uporabom pgAdmina 4 za upravljanje SQL poslužiteljima i bazama podataka, te biblioteke psycopg2 u Pythonu (Kôd 1.). Nakon toga, pomoću Tablica 2. učitani su primjerni redci za tablicu "Zapisnici".

```
conn = psycopg2.connect(
    host="localhost",
    dbname="postgres",
    user="postgres",
    password="lovro2205",
    port=5432
)
c = conn.cursor()
c.execute("""
    CREATE TABLE IF NOT EXISTS "Zapisnici" (
        "ID" INTEGER PRIMARY KEY,
        "GKZona" INTEGER,
        "GKN" INTEGER,
        "GKE" INTEGER,
        "UNSektor" TEXT,
```

```
"OznakaUN" INTEGER,
"Oznaka" TEXT,
"Županija" TEXT,
"Općina" TEXT,
"Naselje" TEXT,
"VojskaID" TEXT,
"Datum" Date,
"POM" INTEGER,
"POM" INTEGER,
"PPM" INTEGER,
"Ostala" INTEGER,
"Ostala" INTEGER,
"TipPolja" TEXT
)""")
conn.commit()
conn.close()
```

Kôd 1. Stvaranje tablice "Zapisnici" na PostgreSQL serveru korištenjem psycopg2 biblioteke u Pythonu

Bazom podataka upravlja poslužitelj, koji je podijeljen na dvije datoteke: "data-access" koja upravlja pristupima bazi i radi upite, te "server" koja upravlja usmjeravanjem korisnika na web aplikaciji.

## 4.1.2. Poslužitelj – data-access.js

Ovaj dio poslužitelja je skripta koja se spaja na bazu podataka te sadrži funkcije koje dohvaćaju, umeću, brišu ili uređuju podatke u bazi. Skripta sadrži deset funkcija za upravljanje bazom podataka koje rade četiri vrste upita: SELECT, UPDATE, DELETE i INSERT (Tablica 4.). Skripta prvo povezuje poslužitelj s bazom korištenjem varijable pool koja održava tu vezu(Kôd 2.). U slučaju uspjeha funkcije vraćaju rezultantne retke, u slučaju neuspjeha bacaju grešku i vraćaju je samom poslužitelju (primjer Kôd 2.).

| Funkcija               | Argumenti | Opis                                                                                                |
|------------------------|-----------|----------------------------------------------------------------------------------------------------|
| getAllRecords (Kôd 2.) | -         | Dohvaća i vraća sve retke<br>iz tablice "Zapisnici".                                                |
| getRecordById          | ID        | Dohvaća i vraća redak iz<br>tablice "Zapisnici" za dani<br>ID.                                      |
| checkRecord            | ID        | Provjerava postoji li<br>zapisnik u tablici<br>"Zapisnici". Vraća <i>true</i> ili<br><i>false</i> . |

| Funkcija     | Argumenti                                          | Opis                                                                                                    |
|--------------|----------------------------------------------------|----------------------------------------------------------------------------------------------------|
| insertRecord | data (rječnik: ID,<br>GKzona)                      | Unosi novi redak u tablicu<br>"Zapisnici". Ne vraća ništa<br>osim u slučaju greške.                                    |
| updateRecord | ID, data(rječnik: GKzona,<br>GKN, GKE)             | Uređuje podatke u retku<br>tablice "Zapisnik" za dani<br>ID i podatke. Ne vraća<br>ništa, osim u slučaju<br>greške.    |
| deleteRecord | ID                                                 | Uklanja redak iz tablice<br>"Zapisnik" za dani ID. Ne<br>vraća ništa, osim u slučaju<br>greške.                        |
| getFieldByID | rid                                                | Dohvaća i vraća sve retke<br>iz tablice "Polja" gdje je<br>stupac "RecordID" jednak<br>danom ID-ju zapisnika<br>(rid). |
| insertField  | data(rječnik: RecordID,<br>Operacija, Opis, Color) | Unosi novi redak u tablicu<br>polja za dane podatke.<br>Vraća ID novostvorenog<br>retka.                               |
| updateField  | ID, data(Operacija, Opis,<br>Color)                | Uređuje redak tablice<br>"Polja" za dani ID i<br>podatke. Ne vraća ništa,<br>osim u slučaju greške.                    |
| deleteField  | ID                                                 | Uklanja redak iz tablice<br>"Polja" za dani ID. Ne<br>vraća ništa osim u slučaju<br>greške.                            |
| getColor     | TipPolja                                           | Vraća boju za dani tip polja<br>(PPM, POM ili MIX)                                                                     |

Tablica 4. Funkcije za pristup bazi podataka

```
const { Pool } = require('pg');
const pool = new Pool({
   host: "localhost",
    database: "postgres",
    user: "postgres",
    password: "lovro2205",
    port: 5432
});
async function getAllRecords() {
    try {
        const result = await pool.query('SELECT * FROM
"Zapisnici"');
        return result.rows;
    } catch (err) {
        throw new Error(err.message);
    }
```

Kôd 2. Spajanje na bazu podataka "postgres" i funkcija koja dohvaća sve zapisnike iz baze podataka

### 4.1.3. Poslužitelj – server.js

Ovaj dio poslužitelja je skripta koja koristi express.js kako bi upravljala samom navigacijom web aplikacije. Prima zahtjeve od klijenta (Tablica 5.) te vraća odgovore u obliku prikaza novih web stranica (Kôd 3.), JSON-a s dohvaćenim podacima iz baze podataka (Kôd 4.) ili porukama o uspješnosti upita nad bazom, poput DELETE ili INSERT upita (Kôd 5.).

| Stranica   | Zahtje<br>v | Ruta               | Odgovor                                                    | Opis                                                                                 |
|------------|-------------|--------------------|------------------------------------------------------------|--------------------------------------------------------------------------------------|
| Sve        | GET         | »» <sup>//~~</sup> | res.render('index', {<br>rows: rows })                     | Učitava početnu stranicu<br>predloška index.html sa<br>svim zapisnicima.             |
| index.html | DELET<br>E  | "/delete/:ID"      | res.json({ message:<br>'Record deleted<br>successfully' }) | Brisanje minskog<br>zapisnika iz baze<br>podataka i prikazuje<br>poruku uspješnosti. |
| index.html | GET         | "/details/:ID"     | res.render('details', {<br>details: rows })                | Učitava stranicu<br>predloška details.html s<br>detaljima minskog<br>zapisnika.      |

| Stranica                       | Zahtje<br>v | Ruta                   | Odgovor                                                                   | Opis                                                                                                    |
|--------------------------------|-------------|------------------------|---------------------------------------------------------------------------|----------------------------------------------------------------------------------------------------|
| index.html                     | GET         | "/create"              | res.render('create', {     form: form })                                  | Učitava stranicu<br>predloška create.html s<br>podacima za učitavanje<br>padajućih izbornika.                                          |
| index.html                     | GET         | "/edit/:ID"            | res.render('edit', {<br>form: form, details:<br>result })                 | Učitava stranicu<br>predloška edit.html s<br>podacima zapisnika koji<br>se uređuje i podacima za<br>učitavanje padajućih<br>izbornika. |
| index.html<br>i map.html       | GET         | "/osm"                 | res.render('osm')                                                         | Učitava stranicu<br>predloška osm.html.                                                                                                |
| create.html                    | POST        | ,,/create"             | res.status(200).json(<br>{ message: "Data<br>inserted<br>successfully" }) | Unosi novi minski<br>zapisnik u bazu podataka<br>i prikazuje poruku<br>uspješnosti.                                                    |
| edit.html                      | POST        | "/update"              | res.status(200).json(<br>{ message: "Data<br>updated<br>successfully" })  | Uređuje podatke za<br>minski zapisnik u bazi i<br>prikazuje poruku<br>uspješnosti.                                                     |
| osm.html                       | GET         | "/map_details/:<br>ID" | res.json(rows)                                                            | Dohvaća detalje<br>odabranog zapisnika iz<br>baze podataka u obliku<br>JSON-a.                                                         |
| osm.html i<br>details.htm<br>l | GET         | "/field/:ID"           | res.render('field', {<br>fields: rows,<br>colorCode:<br>colorCode});      | Učitava stranicu<br>predloška field.html i<br>podatke odabranog<br>zapisnika zajedno s<br>pripadajućom bojom za<br>tip polja           |

| Stranica                      | Zahtje<br>v | Ruta         | Odgovor                                                                                           | Opis                                                                                          |
|-------------------------------|-------------|--------------|---------------------------------------------------------------------------------------------------|-----------------------------------------------------------------------------------------------|
| osm.html i<br>map.html        | GET         | "/records"   | res.json(rows)                                                                                    | Dohvaća geografske<br>podatke zapisnika i<br>vraća ih u obliku JSON-<br>a                     |
| indeks.htm<br>l i<br>osm.html | GET         | "/map"       | res.render('map');                                                                                | Učitava stranicu<br>predloška map.html                                                        |
| field.html                    | POST        | "/field"     | res.status(200).json(<br>{ message: "Polje<br>uspješno uneseno.",<br>insertedID:<br>insertedID }) | Unosi novi poligon na<br>karti zapisnika u bazu<br>podataka i prikazuje<br>poruku uspješnosti |
| field.html                    | POST        | "/fieldEdit" | res.status(200).json(<br>{ message: "Polje<br>uspješno uređeno."<br>})                            | Uređuje poligon karte<br>zapisnika i prikazuje<br>poruku uspješnosti                          |
| field.html                    | DELET<br>E  | "/field"     | res.status(200).json(<br>{ message: 'Polje<br>uspješno izbrisano.'<br>})                          | Briše poligon karte<br>zapisnika iz baze<br>podataka                                          |

Tablica 5. Lista zahtjeva koje poslužitelj obrađuje i odgovori koje šalje klijentu

```
app.get('/', async (req, res) => {
    try {
        const rows = await dataAccess.getAllRecords();
        res.render('index', { rows: rows });
    } catch (err) {
        console.error(err.message);
        res.status(500).send('Internal Server Error');
    }
});
```

Kôd 3. Obrada GET zahtjeva s klijenta za početnu stranicu. Zove funkciju getAllRecords iz danaaccess.js koja dohvaća sve retke iz tablice "Zapisnici" i šalje ih klijentu kao objekte i učitava predložak početne stranice "index.html"

```
app.get('/map details/:ID', async (req, res) => {
    const id = req.params.ID;
    if (!id) {
        return res.status(400).send('ID parameter is missing');
    }
    try {
        const rows = await dataAccess.getRecordById(id);
        if (rows.length === 0) {
            return res.status(404).send('ID not found in
Database.');
        }
        res.json(rows);
    } catch (err) {
        console.error(err.message);
        res.status(500).send('Internal Server Error');
    }
});
```

Kôd 4. Obrada GET zahtjeva za prikaz detalja zapisnika na karti. Funkcijom getRecordById poslužitelj preko JSON-a u odgovoru vraća detalje traženog zapisnika

```
app.delete('/delete/:id', async (req, res) => {
    const id = req.params.id;
    if (!id) {
        return res.status(400).send('ID parameter is missing');
    }
    try {
        await dataAccess.deleteRecord(id)
        res.json({ message: 'Record deleted successfully' });
    } catch (err) {
        console.error(err.message);
        res.status(500).send('Internal Server Error');
    }
});
```

Kôd 5. Obrada DELETE zahtjeva koja iz tablice "Zapisnici" briše redak (zapisnik). Poslužitelj klijentu šalje JSON koji sadrži poruku o uspješnosti brisanja.

## 4.2. Web aplikacija

#### 4.2.1. Početna stranica

Na početnoj stranici aplikacije (Slika 4.) nalazi se tablica s osnovnim podacima minskih zapisnika, a to su: ID minskog zapisnika, županija, općina i naselje na koje se minski zapisnik odnosi, te datum stvaranja ili unosa minskog zapisnika. Zapisnike je moguće filtrirati po naselju, te po rasponu datuma. Po pokretanju stranice u rasponu datuma je donja granica 1. siječnja 1991. godine, dok donja granica ne postoji, što uz prazni ulaz za filtriranje po naselju učitava sve minske zapisnike. Filtar odmah prikazuje rezultate prilikom svakog pritiska tipke prilikom unosa ili brisanja teksta, te prilikom svake promjene datuma.

Podaci koji dolaze s poslužitelja se prikupljaju odmah u HTML-u upotrebom biblioteke Mustache.js (Kôd 6.). Otvaranjem dvostrukih vitičastih zagrada i identifikatorom "#rows" prikupljam rezultate SQL upita, a daljnjim vitičastim zagradama svakom elementu liste *rows* uzimam vrijednosti pomoću ključeva kao što su "{{Županije}}". Svakom ID-ju zapisnika dodjeljujem poveznicu na stranicu za detaljniji pregled minskog zapisnika oblika "/details/{{ID}}".

U tablici je moguće otvoriti stranicu za uređivanje postojećih minskih zapisnika klikom na ikonu olovke u krajnjem desnom stupcu tablice, u kojem se i također nalazi ikona koja predstavlja tipku za brisanje zapisnika iz baze podataka, koja nakon pritiska traži potvrdu za brisanje, s mogućnošću odustajanja u slučaju krivog pritiska.

Osim toga, u gornjem desnom kutu nalaze se tipke "Create" i "Karta", koje služe za otvaranje stranice za unos novog minskog zapisnika, odnosno, pregledavanje minskih zapisnika na području Republike Hrvatske.

| BAZA         | PODATAKA MINS                                      | KIH ZAPISNIK | A              |            | KARTA CREATE   |  |  |  |
|--------------|----------------------------------------------------|--------------|----------------|------------|----------------|--|--|--|
| Blinjsk      | linjsk Datum od: 01/01/1991 🗖 Datum do: dd/mm/yyyy |              |                |            |                |  |  |  |
| ID           | Żupanija                                           | Općina       | Naselje        | Datum      |                |  |  |  |
| 30706        | SM                                                 | Sunja        | Blinjska Greda | 11/27/1991 | <b>0</b><br>Ø  |  |  |  |
| 30922        | SM                                                 | SISAK        | Blinjski Kut   | 08/01/1991 |                |  |  |  |
| <u>30967</u> | SM                                                 | Sunja        | Blinjska Greda | 11/28/1991 |                |  |  |  |
| <u>30969</u> | SM                                                 | Sunja        | Blinjska Greda | 12/02/1991 | (iii)<br>(iii) |  |  |  |
| 30977        | SM                                                 | Sunja        | Blinjska Greda | 11/17/1991 | (iii)<br>(iii) |  |  |  |
| 31094        | SM                                                 | Sunja        | Blinjska Greda | 11/27/1991 | (1)<br>Ø       |  |  |  |
| <u>31134</u> | SM                                                 | Sunja        | Blinjska Greda | 06/02/1992 | (II)<br>Ø      |  |  |  |
| <u>31157</u> | SM                                                 | SISAK        | Blinjski Kut   | 10/21/1993 | (III)<br>(2)   |  |  |  |
| 31165        | SM                                                 | SISAK        | Blinjski Kut   | 04/06/1993 | (I)<br>Ø       |  |  |  |
| <u>31167</u> | SM                                                 | SISAK        | Blinjski Kut   | 04/08/1993 | 0              |  |  |  |
|              |                                                    | L            |                |            |                |  |  |  |

Slika 4. Početna stranica

```
{{#rows}}
         target="_blank">{{ID}}</a>
            {{Županija}}
            {{Općina}}
            {{Naselje}}
            { {Datum } } 
            <t.d>
                <button class="delete-button"
onclick="deleteRecord('{{ID}}')"><img src="public/delete.png"</pre>
alt="Delete"></button>
            <button class="delete-button"><a
href="edit/{{ID}}"><img src="public/edit.png"</pre>
alt="Edit"></button>
            </a>
            {{/rows}}
         {{^rows}}
```

```
No records found
{{/rows}}
```

Kôd 6. Učitavanje podataka s poslužitelja putem biblioteke Mustache.js

### 4.2.2. Unos i uređivanje podataka

Pritiskom na tipku "Create" na početnoj stranici moguće je otvoriti stranicu za unos novih minskih zapisnika (Slika 5.). Na stranici se nalazi obrazac s podacima koji se spremaju u tablicu zapisnika u bazi podataka. Obrazac počinje s ID-jem koji je numeričkog tipa. Ovisno o stupcu tablice, neka polja su slobodnog unosa, poput koordinata (npr. GKE ili GKN), dok su druga polja padajući izbornici (npr. UN-ove oznake ili županije), koji se popunjavaju izborima prema postojećim podacima u bazi (Kôd 7.). Polje za datum je kalendar na kojem se može odabrati sam datum. Zatim je još potrebno označiti tip polja i vrše li se provjere na polju na označenim izbornicima (Slika 5.). Nužna polja za stvaranje zapisnika bez kojih se obrazac neće poslati na poslužitelj su: ID, datum te broj pojedinih tipova eksplozivnih naprava (polja POM, PPM i Ostala na slici obrasca).

Osim toga, moguć je prijenos slike kao skice zapisnika, a to se može napraviti na dva načina: prvi način je odabirom puta slike pritiskom na tipku u obrascu na Slika 5., a drugi način je ručnim povlačenjem i ispuštanjem nad poljem koje je također na slici. Slika nije nužan uvjet za stvaranje novog zapisnika.

```
<label for="Zupanija">Županija:</label>
<select id="Zupanija" name="Zupanija">
{{#form.Županija}}
<option value="{{.}}">{{.}}</option>
{{form.Županija}}
</select>
```

Kôd 7. Primjer učitavanja opcija padajućeg izbornika za odabir županije zapisnika

| ID:                                                                                                    |  |
|----------------------------------------------------------------------------------------------------|--|
| GKZona: 5 GKN: GKE:                                                                                                    |  |
| UNSektor: N v OznakaUN: 1135 v Oznaka:                                                                                                 |  |
| Županija: SM ▼ Općina: Sis 1130<br>1140<br>1149                                                                                        |  |
| VojskalD: HV → Datum: 1150<br>1144                                                                                                    |  |
| POM: 0 1120 M: 0 Ostala: 0                                                                                                    |  |
| 1433       Provjere:     1499       100     1500       Tip polja:     1503       POM     1512       PPM     1612       Ostala     1624 |  |
| Image: Choose File No file chc 1626 -                                                                                                  |  |
| Submit                                                                                                    |  |
| Drag & Drop Image Here (Preview below)                                                                                                 |  |

Slika 5. Stranica za unos novog minskog zapisnika

Na početnoj stranici u desnom stupcu tablice također postoji ikona olovke, koja otvara stranicu "/edit/{{ID}}" koja omogućava uređivanje postojećih minskih zapisnika. Stranica je gotovo identična stranici za unos novih zapisnika (Slika 5.), samo što su ovdje polja na početku popunjena podacima samog zapisnika (Slika 6.), s onemogućenom promjenom IDja zapisnika. Ako se ne unese nova slika, skica zapisnika ostaje ista (ako postoji), u protivnom se postojeća zamijeni novom.

Pritiskom tipke "Submit" na stranici za stvaranje zapisnika i na stranici za uređivanje zapisnika šalje POST zahtjev na poslužitelj, nakon čega on vraća odgovor o uspješnosti umetanja novih podataka u tablicu.

| 秴 Uređivanje zapis | nika 30511                                |  |
|--------------------|-------------------------------------------|--|
|                    | ID: 30511                                 |  |
|                    | GKZona: 5 - GKN: 5030000 GKE: 613000      |  |
|                    | UNSektor: N v OznakaUN: 1135 v Oznaka: 80 |  |

Slika 6. Odsječak stranice za uređivanje postojećih minskih zapisnika, s već ispunjenim poljima

### 4.2.3. Detalji minskog zapisnika

Pritiskom na ID zapisnika u tablici na početnoj stranici otvara se nova stranica "/details/:ID" koja prikazuje sve podatke o odabranom zapisniku (Slika 7.). Detalji imaju dva odjeljka. Prvi prikazuje sve tablične podatke zapisnika poput ID-ja, županije, naselja, broja eksplozivnih naprava itd. Drugi odjeljak prikazuje skicu koja može ili ne mora postojati. U zaglavlju, osim naslova stranice i tipke za povratak na početnu stranicu, nalazi se i tipka "Karta" koja korisnika vodi do stranice za prikaz detalja područja minskog zapisnika na adresi "/field/:ID".

Uz detalje zapisnika na stranici se nalazi i tipka za skidanje podataka minskog zapisnika u JSON-LD formatu (Kôd 8.). JSON-LD je format povezanih podataka utemeljen na JSON-u i omogućuje operacije između JSON podataka na cijeloj razini weba. JSON-LD ne zahtijeva puno rada za pretvorbu iz običnog JSON formata u LD format jer mu je vrlo sličan, niti puno rada za pretvorbu strukturiranih podataka tipa, primjerice, podataka iz HTML dokumenta, stoga je vrlo koristan za pohranu podataka i povećavanju povezanosti podataka među različitim web stranicama [21]. U kôdu ispod za strukturiranje podataka korišten je <u>schema.org</u> predložak.

```
document.getElementById('exportButton').addEventListener('click'
, function() {
                const detailsDiv =
document.getElementById('details');
                const detailsJSON = {
                      "@context": "http://schema.org/",
                      "@type": "DeminingDocument"
                };
                detailsDiv.querySelectorAll('p').forEach(p => {
                      const key =
p.querySelector('strong').textContent.replace(':', '').trim();
                      const value = p.textContent.replace(key +
':', '').trim();
                      detailsJSON[key] = value;
                });
                const jsonData = JSON.stringify(detailsJSON,
null, 2);
                const blob = new Blob([jsonData],
{type:'application/ld+json'});
                const url = URL.createObjectURL(blob);
                const a = document.createElement('a');
                a.href = url;
                a.download = `${id}.json`;
```

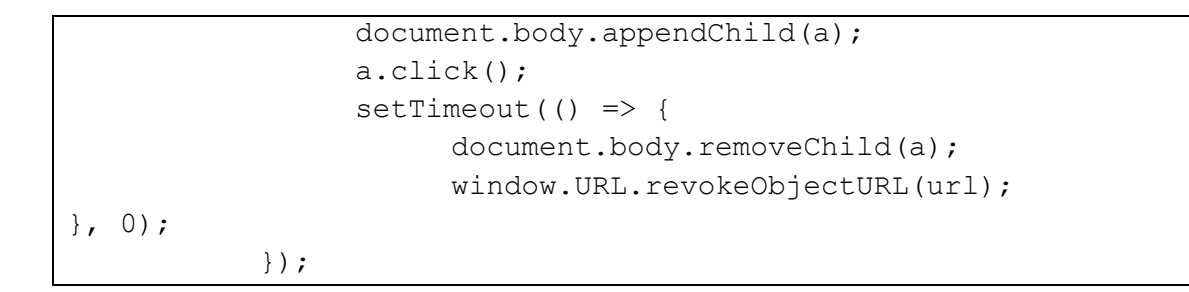

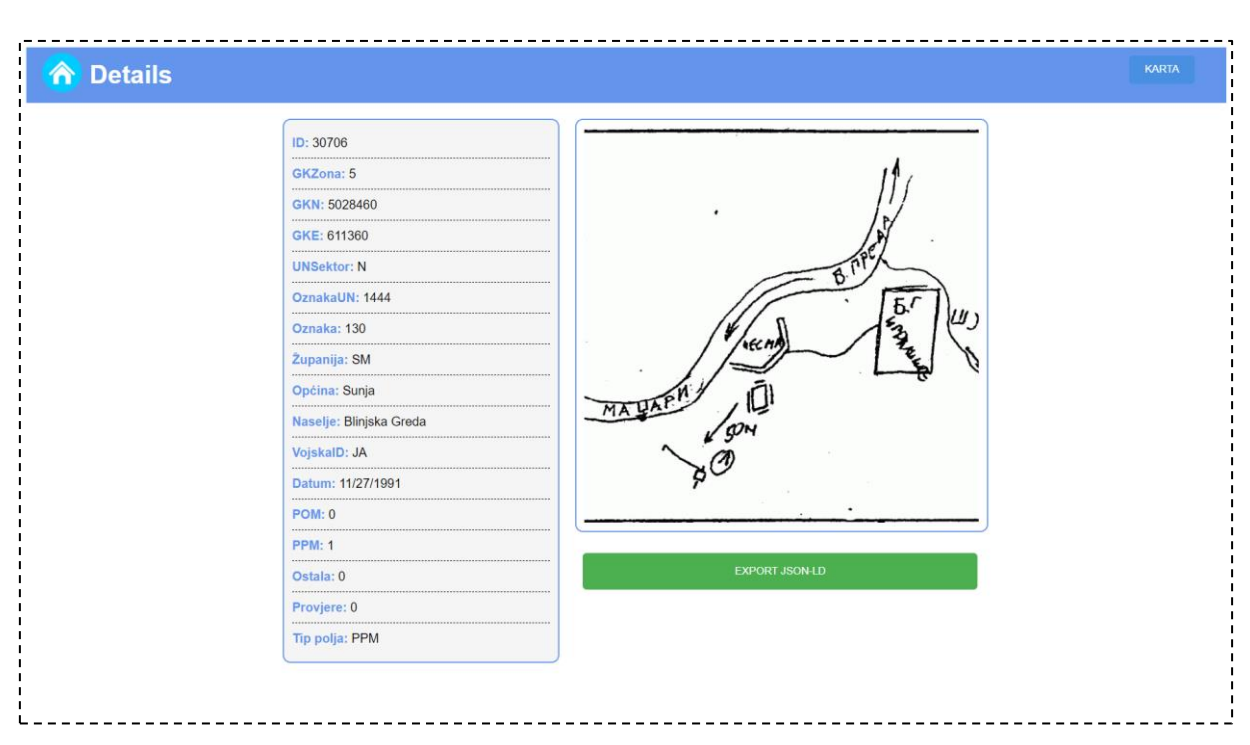

Kôd 8. Funkcija za export podataka minskog zapisnika u JSON-LD formatu

Slika 7. Stranica za pregled svih detalja zapisnika s ID-jem 30706

## 4.3. Pregled zemljopisne karte minski sumnjivog područja

Kada korisnik na početnoj stranici pritisne tipku "Karta" otvara OpenStreetMap pregled karte Republike Hrvatske na lokaciji "/osm".

#### 4.3.1. OpensStreetMap pregled

Na karti su označene lokacije minskih zapisnika. Kako bi se koordinate mogle prikazivati, bilo ih je potrebno prebaciti u standardni geografski koordinatni sustav WGS84, s dužinom i širinom, umjesto *easting* i *northing* koordinata iz UTM sustava, koje su upisane u minskim zapisnicima. U UTM sustavu (Slika 8.) karta je podijeljena na zone od 6 stupnjeva geografske širine. Nakon što se odredi zona (Hrvatska je 33T i 34T za krajnji istok RH), može se krenuti s transformacijom u WGS84 koordinatni susta. *Easting* i *northing* 

koordinate označavaju udaljenost u metrima od centralnog meridijana zone, odnosno, udaljenost od ekvatora u metrima. Iz ovakvog sustava pomoću biblioteke proj4 (Kôd 9.), koordinate su transformirane u elipsoidni WGS84 [22].

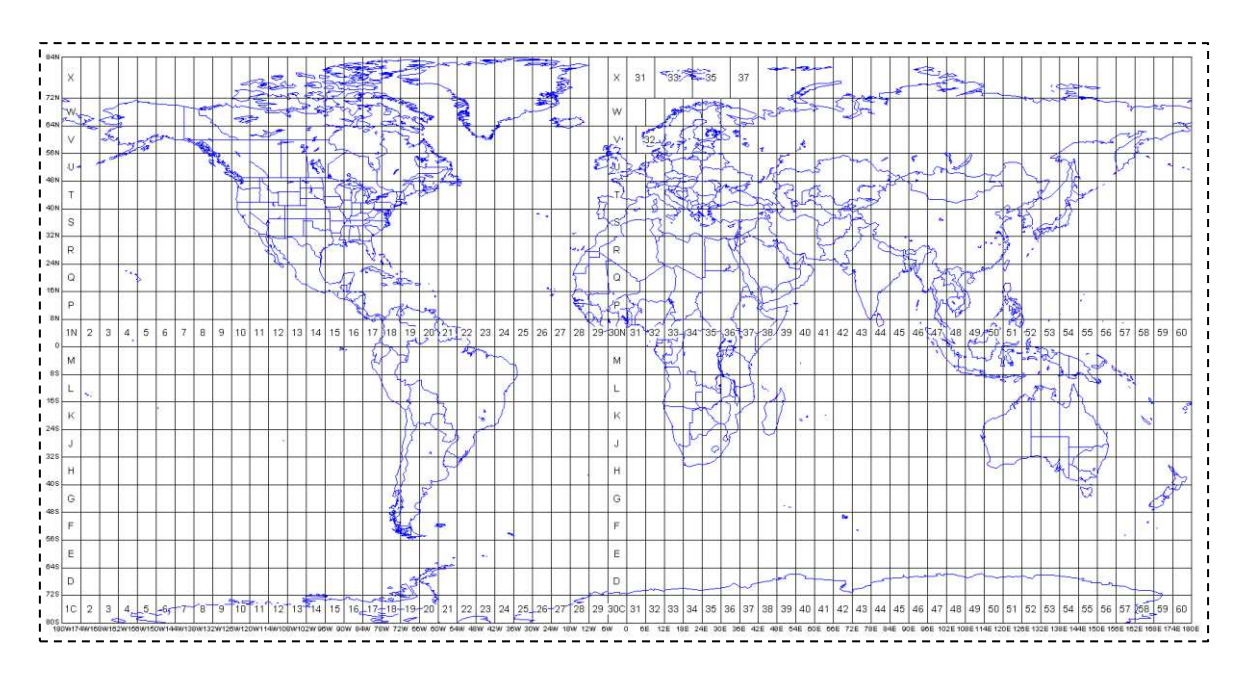

Slika 8. Podjela karte na UTM zone [23]

```
proj4.defs('EPSG:32633', '+proj=utm +zone=33 +ellps=WGS84
+datum=WGS84 +units=m +no_defs');
function convert(easting, northing) {
   const wgs84Coordinates = proj4('EPSG:32633', 'EPSG:4326',
   [easting, northing]);
   const latitude = wgs84Coordinates[1];
   const longitude = wgs84Coordinates[0];
   return [latitude, longitude];
}
```

#### Kôd 9. Skripta za pretvaranje koordinata iz UTM u WGS84 sustav

Rezultat toga su markeri na Slika 9., koji su prikazani kao crvene točke na karti. Kartu je moguće zumirati kotačem miša, ili tipkama u gornjem lijevom kutu karte. Karta ima filtar za pretraživanje zapisnika, koji onda na karti prikazuje samo zapisnike s podudaranjem, a ključ filtra se može promijeniti. Trenutni ključevi su: Naselje, ID, GKN i GKE (*easting* i *northing* koordinate iz UTM sustava). Osim toga, stranica još ima tipku "SVG" koja otvara lokaciju "/map" za prikaz karte Republike Hrvatske u vektorskoj grafici s regionalnom podjelom na županije.

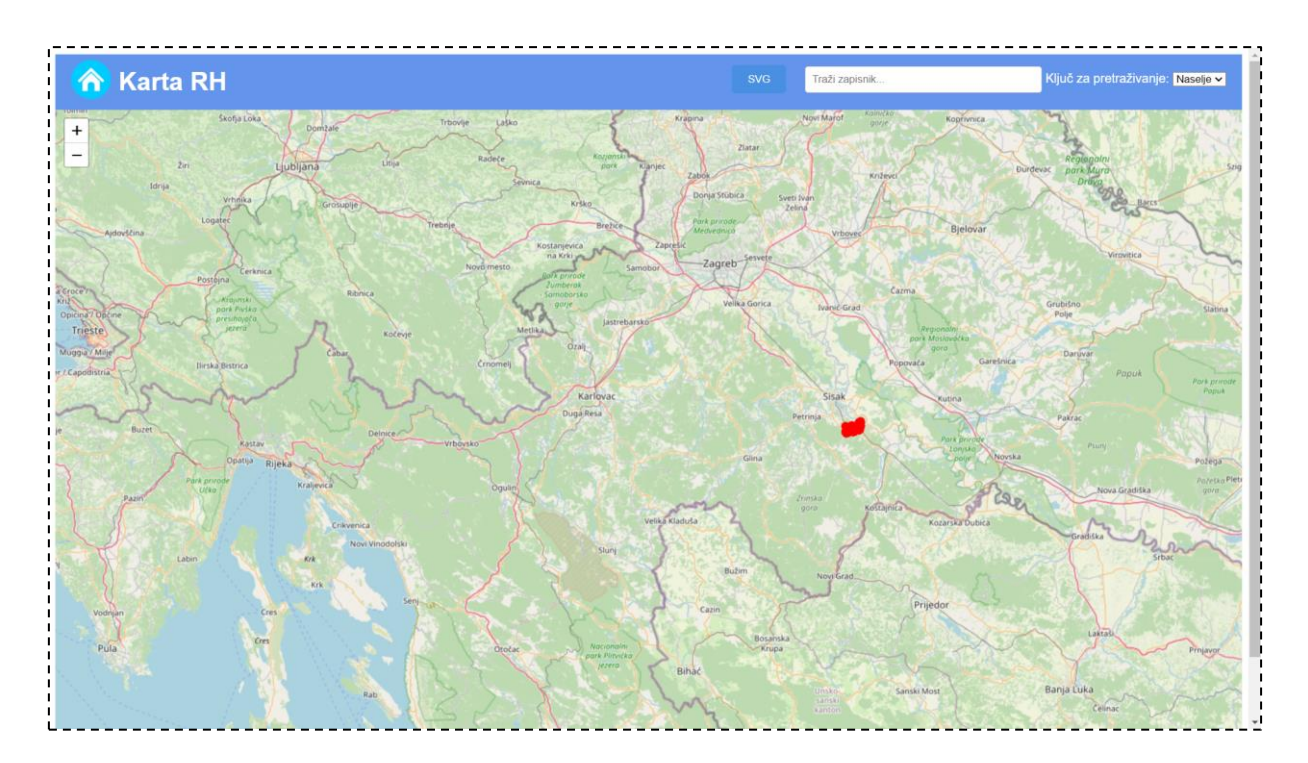

Slika 9. OpenStreetMap pregled karte Republike Hrvatske, s označenim lokacijama minskih zapisnika

Same markere zapisnika moguće je pritisnuti tipkom miša, čime se šalje zahtjev na poslužitelj za dohvat svih podataka o zapisniku, čime se na lijevoj strani stvara ploča s izlistanim detaljima minskog zapisnika (Slika 10.), te tipkom "Detalji područja", koja otvara novu stranicu "/field/:ID" koja prikazuje topografske detalje područja minskog zapisnika.

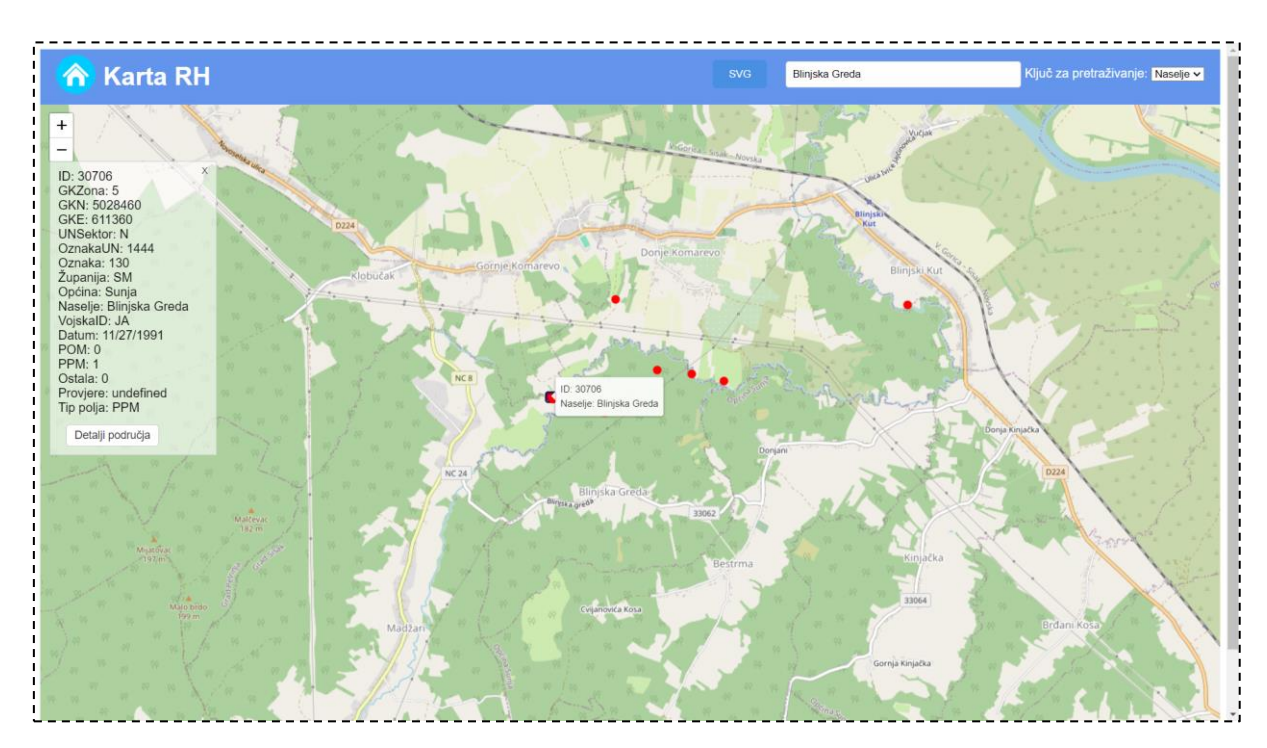

Slika 10. Korištenje filtriranja zapisnika i pregled detalja zapisnika s ID-jem 30706

### 4.3.2. Detaljniji pregled i uređivanje

Na karti je moguće otvoriti pregled topografskih podataka područja na koje se minski zapisnik odnosi (Slika 11.), te vidjeti koje se operacije vrše nad samim područjem. To je uprizoreno putem poligona, kojih može biti više za posebni zapisnik, te ti poligoni u bazi sadrže referencu na zapisnik kojem pripadaju. Poligoni sadrže naziv operacije te mogu imati i opis povijesti operacija razminiranja i istraživanja na području i tijeku trenutne operacije. Boja unutar poligona određena je vrstom operacije koju poligon opisuje.

Svi detalji zapisnika ostaju na lijevoj strani kao na slici 10. s prijašnje stranice. Detalje je moguće minimizirati i vratiti. Klik na poligon na desnoj strani karte otvara ploču s detaljima samog područja koje određuje (Slika 11.). Na ploči postoje dvije tipke, prva je za brisanje poligona iz baze podataka, a druga za njegovo uređivanje, koje otvara obrazac sličan onomu na Slika 12., samo bez unosa vrhova, jer je onemogućeno njihovo uređivanje.

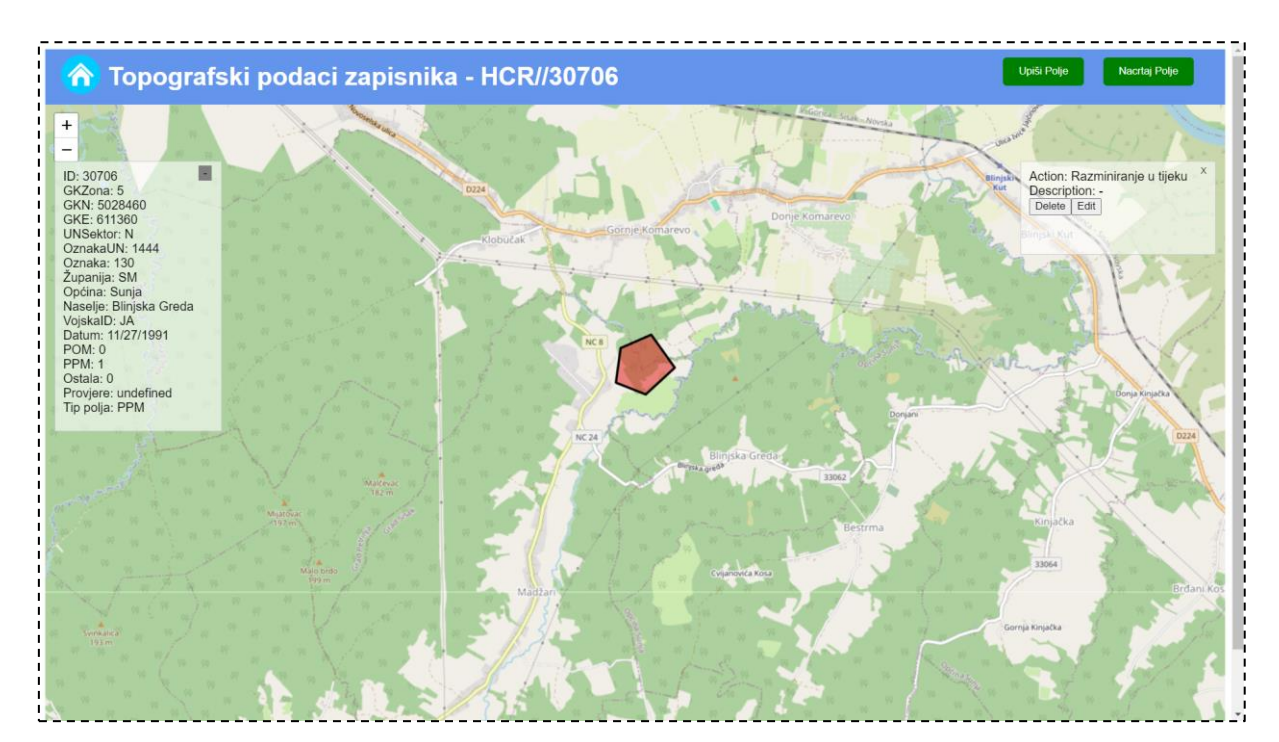

Slika 11. Pregled detalja područja minskog zapisnika s ID-jem 30706

U gornjem desnom kutu stranice nalaze se dvije tipke: "Upiši polje" i "Nacrtaj polje". Obje tipke služe za unos novih poligona. Tipka "Upiši polje" služi za unos novih poligona u potpunosti preko obrasca (Slika 12.). U početku Ima šest polja za unos: Prva tri su za unos vrhova poligona, četvrto je za unos operacije koja se vrši nad područjem unutar poligona, peto za opis tijeka operacije, a šesto za odabir nijanse boje. Ispod odabira boje nalazi se i potvrdni okvir kojem kažemo želimo li koristiti vlastitu boju, ili koristimo zadanu boju koja

je određena tipom polja minskog zapisnika. Pri vrhu se nalaze dvije tipke "+" i "-" koje služe za dodavanje, odnosno smanjivanje broja vrhova poligona (nemoguće smanjiti broj ispod tri vrha). Pritiskom na tipku "Cancel" može se odustati od unosa, a pritiskom na "Submit", šalje se POST zahtjev na poslužitelj, te u slučaju uspješnog umetanja u bazu, poligon se iscrtava na karti.

Tipka "Nacrtaj polje" omogućava unos vrhova poligona pritiskom lijevog klika mišem na karti, a nakon njenog pritiska, tipka postaje crvena sa tekstom "Završi Crtanje polja". Radi preciznosti, ikonu miša prati *tooltip* koji prikazuje koordinate nad kojima se miš trenutno nalazi. Nakon što su vrhovi iscrtani, korisnik prelazi u drugi dio unosa pritiskom tipke "Završi Crtanje polja", čime se otvara obrazac sličan onome na Slika 12., samo bez polja za upisivanje koordinata. U slučaju da je korisnik nacrtao manje od tri vrha, pritisak na tipku za završetak odmah prekida crtanje i daje korisniku poruku upozorenja da je unio manje od tri vrha.

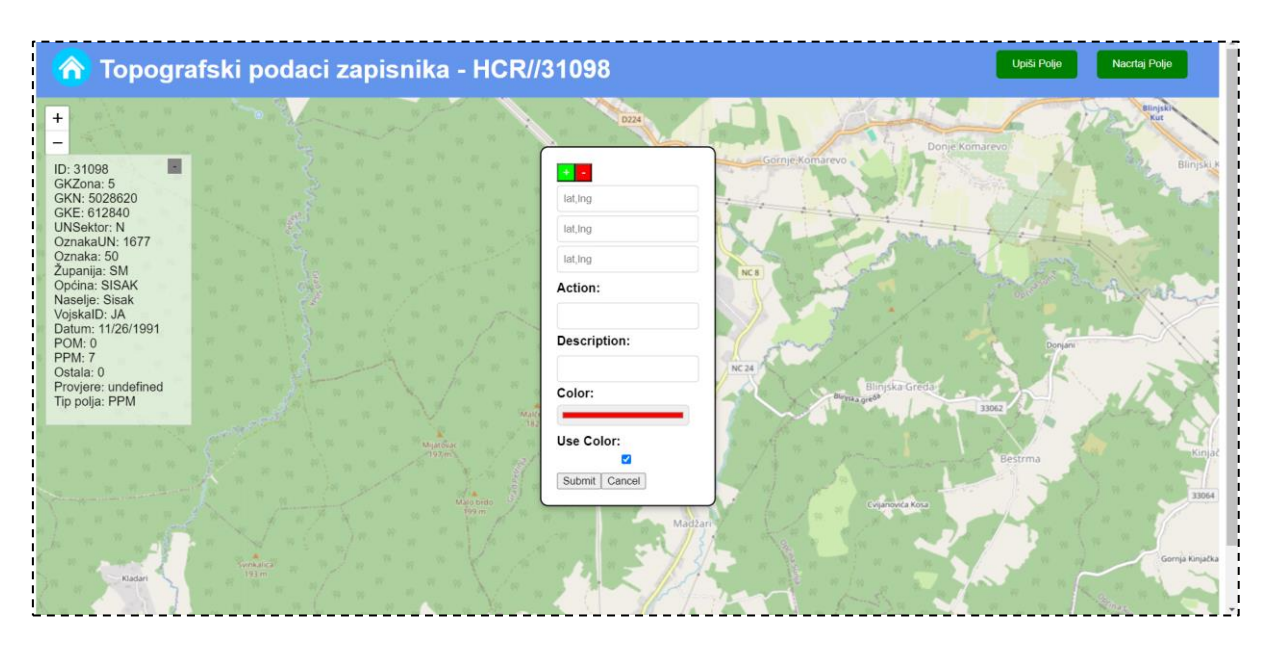

Slika 12. Obrazac za unos novih poligona (polja aktivnosti) na kartu za pregled detalja područja zapisnika

### 4.3.3. Regionalni pregled u SVG načinu

Osim OpenStreetMap-a, pritiskom na tipku "SVG" može se otvoriti stranica "/map" u vektorskoj grafici, koja prikazuje kartu Republike Hrvatske, napravljenu korištenjem biblioteke D3.js. Karta je regionalno podijeljena na županije s podacima o broju zapisnika unutar županije (Slika 13. i Slika 14.). Na karti se mogu prikazati lokacije minskih zapisnika te oznake gradova, koje je zbog preglednosti moguće maknuti tipkama "Toggle Cities" za

gradove i "Toggle Records" za zapisnike. Lokacije minskih zapisnika također je moguće sortirati, s odabirom ključa za pretraživanje kao i u OpenStreetMap pregledu. Klikom miša na zapisnik otvorit će se "/details/:ID" stranica tog zapisnika.

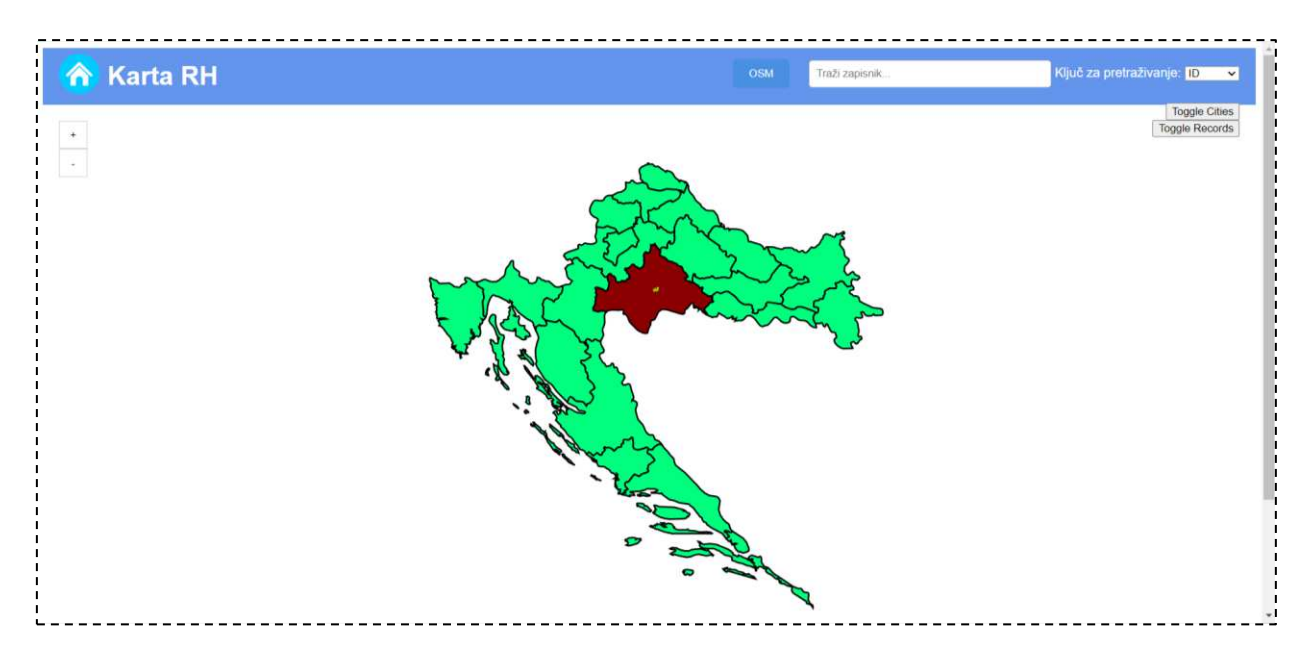

Slika 13. Pregled regionalnih podataka županija u SVG načinu (isključeni markeri gradova radi preglednosti korištenjem tipke "Toggle Cities")

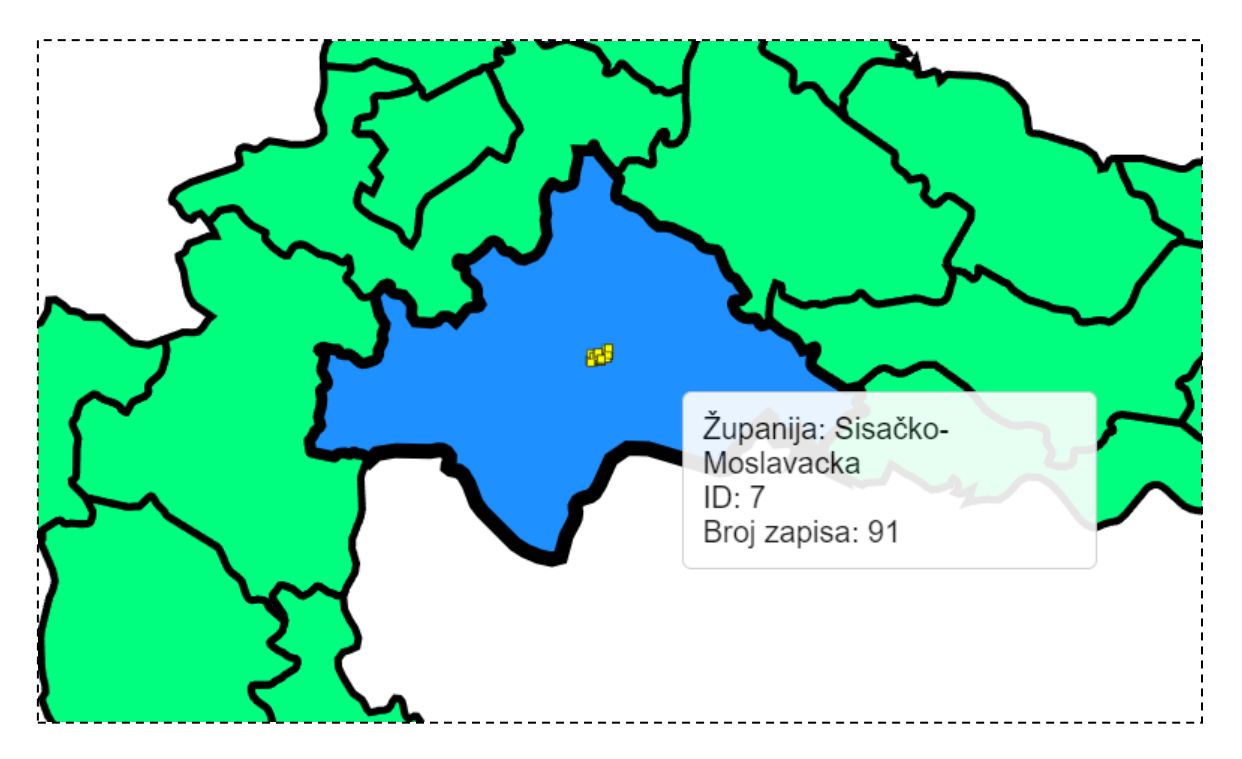

Slika 14. Pregled podataka Sisačko-Moslavačke županije

Za učitavanje lokacija minskih zapisnika ponovno je korištena skripta za transformaciju koordinata iz UTM sustava u WGS84 kao u Kôd 9. Granice Republike Hrvatske, županija i

gradovi učitani su korištenjem TopoJSON-a, biblioteke koja učitava datoteke tipa JSON, a koji sadrže GIS (Geografski informacijski sustav) podatke, u ovom slučaju GIS podatke Republike Hrvatske (Kôd 11.). Nakon što je pomoću D3 učitana takva datoteka, tada se stvaraju novi HTML elementi, npr. za županije to su ".region" elementi (Kôd 10.), kojima onda pripojimo različite atribute i ponašanje, primjerice ponašanje da se prelaskom miša preko regije ("mouseover") prikaže *tooltip* koji ispisuje naziv županije, ID županije te broj minskih zapisnika čija se lokacija nalazi unutar granica te županije. Područja županija mogu biti obojana zeleno, žuto, narančasto, crveno ili tamnocrveno s obzirom na broj zapisa u županiji (za primjer ovog rada dostupni su samo zapisnici u Sisačko-Moslavačkoj županiji pa je tako ona jedina županija koja nije zelena).

```
d3.json("../public/hr.json").then(function(regionsData) {
    svg.selectAll(".region")
      .data(regionsData.features)
      .enter()
      .append("path")
      .attr("class", "region")
      .attr("d", path)
      .attr("fill", d =>{
        const n = regionTotal[d.id];
        if (n === 0) {
          return "springgreen";
        } else if ...
      })
      .attr("stroke", "black")
      .attr("stroke-width", 2)
      .on("mouseover", function(event, d){
        const podaci = d3.select(this).datum();
        d3.select(this)
          .attr("fill", "dodgerblue")
          .attr("stroke-width", 4);
        tooltip.transition()
          .duration(200)
          .style("opacity", 0.9);
        tooltip.html("Županija: " + podaci.properties.name +
"<br>"
          + "ID: " + podaci.id + "<br>"
          + "Broj zapisa: " + regionTotal[podaci.id])
          .style("left", (event.pageX + 10) + "px")
          .style("top", (event.pageY - 28) + "px");
      })
```

Kôd 10. Kod za iscrtavanje županija na karti i definiranja atributa

```
"type": "FeatureCollection",
 "features": [
    {
      "geometry": {
        "type": "Polygon",
        "coordinates": [
          Γ
            [
              16.85941068427684,
              46.36475790637067
            ],
     ••••
            ſ
              16.85941068427684,
              46.36475790637067
            1
          ]
        ]
      },
      "type": "Feature",
      "properties": {
        "source": "https://simplemaps.com",
        "id": "HR20",
        "name": "Međimurska"
      },
      "id": 1
    }, ...
```

Kôd 11. TopoJSON "hr.json" koji učitava granice županija na karti (oko X koordinata za crtanje granice)

# Zaključak

Jedna od ostavština rata, koja nakon skoro 3 desetljeća nije uklonjena na području Republike Hrvatske su minska polja. Cilj akcije razminiranja je smanjiti učinak i rizik eksplozivnih naprava tako da oni ne budu opasnost ta ljude, a time smanjiti njihovu socijalnu, okolišnu i ekonomsku štetu. Jedan od ključnih dokumenta u procesu razminiranja je minski zapisnik, dokument minskog polja koji sadrži detaljan opis svih mina koje se na njemu nalaze, često uz skicu karte minske opasnosti. Minski zapisnik je važan pri planiranju i provedbi operacija uklanjanja mina, pomaže u procjeni rizika i donošenju odluka o sigurnosti na određenom području. Glavni je problem što su kroz godine različiti ljudi sudjelovali i vodili te zapisnike, te se njihova struktura mijenjala, a ljudi ih nisu standardizirali na neki univerzalni format i ne postoji baza podataka koja bi se mogla trenutno koristiti.

U svrhu ovoga rada zato su iz tih zapisnika izvučeni osnovni podaci koji opisuju minska polja iz primjera zapisnika (Slika 2.), te su stavljeni u bazu podataka kao tablica. Uz nju postoje još četiri dodatne tablice koje služe kao dodatni podaci ili pomoć funkcionalnosti tijekom korištenja web aplikacije koja je razvijena zajedno s bazom podataka. Web aplikacija omogućuje pregled zapisnika u tabličnom obliku, njihovo filtriranje, detaljniji prikaz na posebnoj stranici, izvoz u JSON-LD formatu, upravljanje bazom podataka, što uključuje izradu novih zapisnika, uklanjanje ili uređivanje postojećih. Web aplikacija još omogućuje prikaz zapisnika na karti Republike Hrvatske kao prikaz točaka, kao i detaljniji prikaz na karti koji uključuje označavanje površine karte na koje se minski zapisnik odnosi, te upravljanje tim područjima u bazi podataka.

Aplikacija funkcionira, ali su dakako moguće nadopune. Kao prvo, svo pretraživanje zapisnika provodi se putem jednog ključa ako je u pitanju karta (kojeg odabiremo od četiri moguća), odnosno dva ključa ako je u pitanju početna stranica (ime naselja i raspon datuma). Za bolje pretraživanje uvelike bi pomogao razvoj obrasca za pretraživanje i specifikaciju po svakom polju, koji bi korisnicima pružio puno specifičniji izlaz.

# Literatura

[1] Horvat, M., Krtalić, A., Bajić, M., Muštra, M., Laura, D., & Gold, H. (2022, May).
MINEONT: A proposal for a core ontology in the aerial non-technical survey domain. In
18th International Symposium" Mine Action 2022" (pp. 47-51).

 [2] Horvat, M., Krtalić, A., Akagić, A., Krmpotić, K., & Skender, S. (2023). Humanitarian Demining Using Data Observatories and Data Lakes. In 19th International Symposium" Mine Action 2023" (pp. 31-35).

[3] Horvat, M., Krtalić, A., Akagić, A., & Mekterović, I. (2024). Ontology-Based DataObservatory for Formal Knowledge Representation of UXO Using Advanced SemanticWeb Technologies. Electronics, 13(5), 814.

[4] Horvat, M., Krmpotić, K., Krtalić, A., & Akagić, A. (2023). Bridging Blockchain Technology and Humanitarian Demining: A Novel Concept for Decentralized Storage of Landmine and UXO Locations. In Central European Conference on Information and Intelligent Systems; Faculty of Organization and Informatics: Varazdin, Croatia (pp. 369-375).

[5] Bajić, M., Gold, H., Horvat, M., Krtalić, A., Laura, D., & Muštra, M. (2021). The novel paradigm for a decision support system of the aerial non-technical survey. In Book of papers of 17th International Symposium MINE ACTION (pp. 62-68).

[6] PostgreSQL 16.3 Dokumentacija, 2024., Poveznica: <u>https://www.postgresql.org/docs/current/index.html(dohvaćeno 11.06.2024.)</u>

[7] Python Dokumentacija (verzija 3.11.1), 2022. , Poveznica: <u>https://www.python.org/doc/(</u>dohvaćeno 11.06.2024.)

[8] psycopg2 2.9.9 Dokumentacija, 2021., Poveznica: https://www.psycopg.org/docs/(dohvaćeno 11.06.2024.)

[9] HTML5 dokumentacija, 2023. , Poveznica: <u>https://www.geeksforgeeks.org/html5-</u> <u>complete-reference/(</u>dohvaćeno 11.06.2024.)

[10] Javascript and HTML DOM Reference, 2024. , Poveznica: <u>https://www.w3schools.com/jsref/(</u>dohvaćeno 11.06.2024.)

[11] Introduction to Node.js, verzija 16.13.0, 2021., Poveznica: <u>https://nodejs.org/en/learn/getting-started/introduction-to-nodejs(dohvaćeno 11.06.2024.</u>)

[12] Express 4.X dokumentacija, 2024. , Poveznica: <u>https://expressjs.com/en/4x/api.html(</u>dohvaćeno 11.06.2024.)

[13] Node Packgage Manager dokumentacija, 2023. , Poveznica: <u>https://docs.npmjs.com/(</u>dohvaćeno 11.06.2024.)

[14] J. Lenhart, Mustache.js Github dokumentacija, 2023. , Poveznica: <u>https://github.com/janl/mustache.js</u>(dohvaćeno 11.06.2024.)

[15] D3.js dokumentacija, verzija 7.9.0, 2024. , Poveznica: <u>https://d3js.org/(</u>dohvaćeno 11.06.2024.)

[16] Javni OpenStreetMap projekt, 2024. , Poveznica: <u>https://www.openstreetmap.org/#map=7/44.234/17.260(dohvaćeno 10.06.2024.)</u>

[17] Članak s Wikipedije, OpenStreetMap, 2024. , Poveznica: <u>https://en.wikipedia.org/w/index.php?title=OpenStreetMap&action=history(dohvaćeno 10.06.2024.</u>)

[18]GeoJSON specifikacija RFC 7946, 2016. , Poveznica: https://datatracker.ietf.org/doc/html/rfc7946(dohvaćeno 11.06.2024.)

[19] Proj4s dokumentacija, 2024. , Poveznica: http://proj4js.org/(dohvaćeno 11.06.2024.)

[20] Express-fileupload dokumentacija, 2024. , Poveznica: https://www.npmjs.com/package/express-fileupload(dohvaćeno 11.06.2024.)

[21]Schema.org dokumentacija, 2015. , Poveznica: <u>https://schema.org/(</u>dohvaćeno 13.06.2024.)

[22] Članak s Wikipedije, Universal Transverse Mercator coordinate system, 2024., Poveznica:

https://en.wikipedia.org/wiki/Universal\_Transverse\_Mercator\_coordinate\_system(dohvaće no 13.06.2024.)

[23] A. Morton, Distribution Mapping Software: UTM Grid Zones of the World, 2003., Poveznica: <u>https://www.dmap.co.uk/utmworld.htm(</u>dohvaćeno 13.06.2024.)

# Sažetak

Ovaj rad bavi se razvojem baze podataka i web aplikacije za prikaz i bilježenje provođenja akcije razminiranja teritorija Republike Hrvatske. Temeljni dokument ove operacije je minski zapisnik, koji sadrži podatke o lokaciji i broju eksplozivnih naprava na određenom teritoriju. Web aplikacija omogućava pregled zapisnika, skidanje zapisnika u JSON-LD formatu, te njihovo pretraživanje te upravljanje zapisnicima u bazi podataka. Osim toga aplikacija omogućava pregled zapisnika na karti Republike Hrvatske, kao i upravljanje geografskim podacima o zahvaćenim područjima minskih zapisnika u bazi podataka.

# Ključne riječi

Humanitarno razminiranje, minski zapisnik, HTML, Javascript, Node, SQL, Postgres, web aplikacija, baza podataka, OpenStreetMap

# Summary

This paper deals with the development of a database and web application for displaying and recording the demining action in the territory of the Republic of Croatia. The core document of this operation is the demining document, which contains information on the location and the number of explosive devices in a certain territory. The web application enables viewing of these records, downloading them in JSON-LD format, searching and filtering them, as well as managing the records in the database. In addition, the application enables the viewing of records on the map of the Republic of Croatia, as well as the management of geographical data of the affected areas of demining documents in the database.

## Keywords

Humanitarian demining, demining document, HTML, Javascript, Node, SQL, Postgres, web application, database, OpenStreetMap